## 3.3.6 Mac OS X

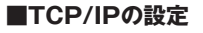

- (1)メニューバーのアップルメニューから「システム環境設定…」を選 択します。
- (2)表示された「システム環境設定」の画面で、ツールバーの「ネット ワーク」ボタンをクリックします。
- (3)表示された「ネットワーク」の画面で、「場所:」から「新しい場所…」 を選択します。

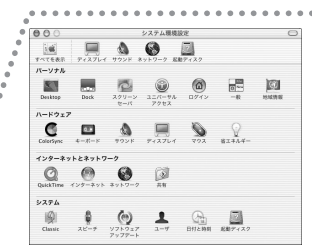

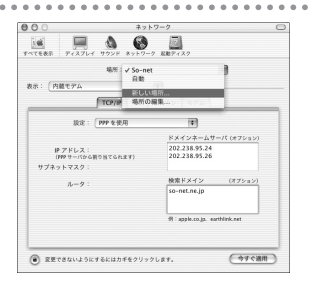

(4)表示された「新しい場所の名前:」の画面にて、「新しい場所の名前:」 の欄に「SpinNet-eAccess」と入力し、「OK」ボタンをクリックして、 「ネットワーク」の画面に戻ります。

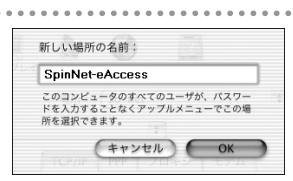

(5)表示された画面を①~②のように設定します。

- (6) 「TCP/IP」タブを選択し、③~⑥のように設定します。
- (7)設定しましたら、左上のクローズボタンをクリックし、「設定の変 更点を保存しますか?」という画面が表示されますので、「保存す る」ボタンをクリックします。

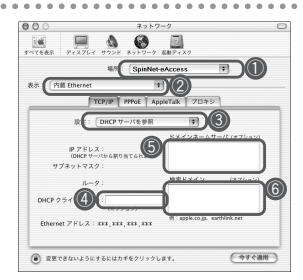

 「SpinNet-eAccess」を選択します。
「内蔵 Ethernet」を選択します。
「DHCP サーバを参照」を選択します。
「DHCPクライアントID」は空欄にします。
「ドメインネームサーバ(オプション)」は空欄 にします。

⑥「検索ドメイン(オプション)」は空欄にします。

## ■IPアドレスの確認

- (1)メニューバーのアップルメニュー()から「システム環境設定…」 を選択します。
- (2)表示された「システム環境設定」の画面で、ツールバーの「ネット ワーク」ボタンをクリックします。

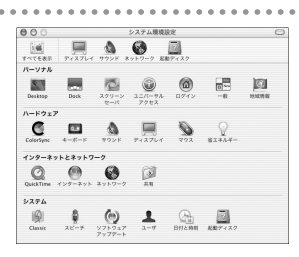

(3)表示された「ネットワーク」の画面が、①~②のように表示されて いるか確認します。

- (4)「TCP/IP」タブを選択し、③~⑥のように表示されているかどうか 確認します。
- (5)確認できましたら、左上のクローズボタンをクリックして、ネット ワークの画面を閉じます。

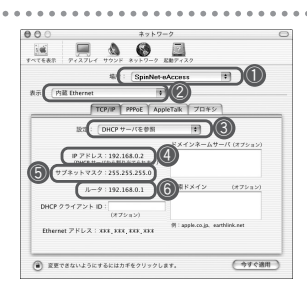

「SpinNet-eAccess」
「内蔵 Ethernet」
「DHCP サーバを参照」
④ルータから割り当てられたIPアドレス
「255.255.255.0」。
⑥ルータのIPアドレスを確認します。